## Instruções para o preenchimento do termo de Compromisso de bolsista do edital DEG 11/2019

1- No processo SEI em que foi submetida a proposta de tutoria, o coordenador deverá clicar em no número do processo, em seguida no ícone "incluir documento", destacado com o círculo vermelho;

IMPORTANTE: Anote este número de processo para futuras consultas e referências.

| UNIVERSIDADE DE BRASILIA                                                                                                    |                                                                                                    |                               |
|----------------------------------------------------------------------------------------------------|----------------------------------------------------------------------------------------------------|-------------------------------|
| sei.                                                                                                    | Para saber+ Menu Pesquisa                                                                                                    | DEG / DAIA / SAMT 🔹 📰 🗷 🌲 🥓 ᆀ |
| ■ 23106.075412/2019-39         ■ Edital 11 (4028603)         ■ Edital 11 (4028603)         ■ Anexo orientações para inscrição de proposta (4028856)         ■ Termo de compromisso do bolsista DEG / DAIA / SAMT 4029000         ■ Resultado Inscrições Homologadas (4150198)         ■ Anexo Resultado Final do Edital de Tutoria 11/2019 (4168125) | Image: Second system       Image: Second system       Image: Second system <td< td=""><td>2 🔊 🕕 🇞 🖿</td></td<> | 2 🔊 🕕 🇞 🖿                     |
| P Consultar Andamento                                                                                                    |                                                                                                    |                               |
|                                                                                                    |                                                                                                    |                               |
|                                                                                                    |                                                                                                    |                               |

2-Escolha o tipo do documento " Termo de compromisso do bolsista" indicado pela seta vermelha.

| UNIVERSIDADE DE BRASILIA                                                                                                    |                                                                                                    |
|----------------------------------------------------------------------------------------------------|----------------------------------------------------------------------------------------------------|
| sei.                                                                                                    | Para saber+ Menu Pesquisa 🛛 🛛 DEG / DAIA / SAMT 🔹 🗮 🗷 🌲 🖋 🧃                                                                                                    |
| <ul> <li>23106.075412/2019-39</li> <li>Edital 11 (4028603)</li> <li>Anexo orientações para inscrição de proposta (4028856)</li> <li>Termo de compromisso do bolisista DEG / DAIA / SANT 4029000</li> <li>Resultado Inscrições Homologadas (4150198)</li> <li>Anexo Resultado Final do Edital de Tutoria 11/2019 (4168125)</li> <li>Consultar Andamento</li> </ul> | Gerar Documento<br>Escolha o Tipo do Documento<br>Externo<br>Anexo<br>Ato<br>Autorização Para Atividades no Âmbito da UnB-<br>GECC<br>Comunicado<br>Declaração<br>Despacho<br>Edital<br>Flexibilização Jornada de Trabalho para 30<br>horas<br>Formulario<br>Memorando-Circular<br>Memorando<br>Ofício<br>Remoção a pedido do servidor |

**3-** Selecionar a opção "nenhum" (indicado pelo retangulo vermelho). É importante marcar a opção de nível de acesso de visualização do documento para **restrito** (indicado pela seta vermelha), pois as informações a serem inseridas tratam-se de informações de cunho pessoal. Em seguida clicar no botão "confirmar dados" identificado pela seta verde.

|                                                 |                      |               | Confirmar Dados Voltar                 |
|-------------------------------------------------|----------------------|---------------|----------------------------------------|
|                                                 | Termo de compromisso | o do bolsista |                                        |
| Texto Inicial                                   |                      |               |                                        |
| <ul> <li>Documento Modelo</li> </ul>            |                      |               |                                        |
| <ul> <li>Texto Padrão</li> </ul>                |                      |               |                                        |
| Nenhum                                          |                      |               |                                        |
| Descrição:                                      |                      |               |                                        |
|                                                 |                      |               |                                        |
| Interessados:                                   |                      |               |                                        |
|                                                 |                      |               |                                        |
| DEGIDAIA/SAMT                                   |                      |               |                                        |
|                                                 |                      |               | *                                      |
| Classificação por Ass <u>u</u> ntos:            |                      |               |                                        |
| • •                                             |                      |               |                                        |
| 242 - CADASTRAMENTO DE BOLSISTAS                |                      |               | - <i>P</i> ×                           |
|                                                 |                      |               |                                        |
|                                                 |                      |               | •                                      |
| Diservações desta unidade.                      |                      |               |                                        |
|                                                 |                      |               |                                        |
|                                                 |                      |               | //                                     |
| Nível de Acesso                                 |                      |               |                                        |
| Sigilaro                                        |                      | Rúblico       |                                        |
| Gigiloso                                        | • Restitu            | - Publico     |                                        |
| Hipótese Legal:                                 |                      |               |                                        |
| monnayao Fessoar (Art. 51 0a Lerni 12.52/12011) |                      |               | <b>,</b>                               |
|                                                 |                      |               |                                        |
|                                                 |                      |               | <u>C</u> onfirmar Dados <u>V</u> oltar |

4- Abrirá outra tela com o documento a ser preenchido.

| IDENTIFICAÇÃO DO PROJETO                            |                     |                                 |                 |         |
|-----------------------------------------------------|---------------------|---------------------------------|-----------------|---------|
| Projeto: Tutoria de Graduação Edital DEG 11/2019.   |                     |                                 |                 |         |
| Vigência do Projeto                                 |                     |                                 |                 |         |
| Início: 22/08/2019                                  |                     |                                 |                 |         |
| <b>Término</b> : 10/12/2019                         | Término: 10/12/2019 |                                 |                 |         |
| Destinação                                          |                     |                                 |                 |         |
| ( ) <b>CCO</b>                                      |                     |                                 |                 |         |
| ( ) PRJ                                             |                     |                                 |                 |         |
| Coordenador do Projeto:                             |                     |                                 |                 |         |
| E-mail:                                             |                     | Telefone:                       |                 |         |
|                                                     | I                   |                                 |                 |         |
|                                                     |                     |                                 |                 |         |
| IDENTIFICAÇÃO DO BOLSISTA                           |                     |                                 |                 |         |
| ( ) Servidor Público - Professor                    |                     |                                 |                 |         |
| ( ) Servidor Público ou Empregado Público           |                     |                                 |                 |         |
| ( X ) Colaborador sem vínculo com o serviço público | 2                   |                                 |                 |         |
| Nome:                                               |                     | Matrícula (aluno/servidor UnB): |                 |         |
| Curso:<br>Habilitação:<br>Data de nascimento: CPF:  |                     | Campi:<br>Turno:                |                 |         |
|                                                     |                     |                                 |                 |         |
|                                                     |                     | Endereço:                       |                 | Cidade: |
| Telefone:                                           |                     | Celular:                        | E-mail:         |         |
| Da                                                  |                     | Dados Bancários                 |                 |         |
| Banco:                                              |                     | Agência:                        | Conta Corrente: |         |

Seguir o modelo de preenchimento do arquivo em Word, disponibilizado no site do DEG/ Editais/ tutoria 11/2019.

| i ugi anna i uturia ugi u | ococube                                                                        |                                                                                                    |
|---------------------------|--------------------------------------------------------------------------------|----------------------------------------------------------------------------------------------------|
| na Tutoria de Graduação   | auuaçao                                                                        |                                                                                                    |
|                           |                                                                                |                                                                                                    |
|                           |                                                                                |                                                                                                    |
|                           |                                                                                |                                                                                                    |
| o do termo de compromisso |                                                                                |                                                                                                    |
| Isista                    |                                                                                |                                                                                                    |
|                           |                                                                                |                                                                                                    |
|                           |                                                                                |                                                                                                    |
|                           | a Tutoria de Graduação<br>o do termo de compromisso<br>Isista<br>Administração | a Tutoria de Graduação<br>o do termo de compromisso<br>Isista<br>Administração<br>Unidades acadêmicas |

5- De volta ao SEI, ir até o final do documento e apagar o "documentos necessários", que, para este edital, não precisaremos.
Depois, clicar em Salvar.

| SEUvila - 4246879 - Temo de compromisso do bolisita - Google Chrome            seiunb.br//sel/controlador.php?acao-editor_montar&acao_origem=arvore_visualizar&id_procedimento=4604139&id_documento=47768168/infra_siste.             Seiunb.br//sel/controlador.php?acao-editor_montar&acao_origem=arvore_visualizar&id_procedimento=4604139&id_documento=47768168/infra_siste.             Seiunb.br//sel/controlador.php?acao-editor_montar&acao_origem=arvore_visualizar&id_procedimento=4604139&id_documento=47768168/infra_siste.             Seiunb.br//sel/controlador.php?acao-editor_montar&acao_origem=arvore_visualizar&id_procedimento=4604139&id_documento=47768168/infra_siste.             Seiunb.br//sel/controlador.php?acao-editor_montar&acao_origem=arvore_visualizar&id_procedimento=4604139&id_documento=47768168/infra_siste.             Seiunb.br//sel/controlador.php?acao-editor_montar&acao_origem=arvore_visualizar&id_a documento=47768168/infra_siste.             Seitunb.br//sel/controlador.php?acao-editor_montar&acao_origem=arvore_visualizar&id_a do breater@infra_siste.             Seitunb.br//sel/controlador.php?acao-editor_montar&acao_origem=arvore_visualizar&id_a do breater&infra_siste.             Seitunb.br//sel/controlador.php?acao-editor_montar&acao_origem=arvore_visualizar&id_a do breater&infra_siste.             Seitunb.br//sel/controlador.php?acao-editor_montar&acao_origem=arvore_visualizar&id_a do breater&infra_siste.             Seitunb.br//sel/controlador.php?acao-editor_montar&acao_origemetado de breagulas Indin/dual            Seitunb.acao <th>trolador.php?acao=procedimento_trabalhar&amp;acao_origem=procedimento_controlar&amp;acao_retorno=procedimento_controlar&amp;id_procedimento=4604139&amp;infra_siste</th> <th>. 🖷</th> <th>☆</th> <th></th>                                                                                                    | trolador.php?acao=procedimento_trabalhar&acao_origem=procedimento_controlar&acao_retorno=procedimento_controlar&id_procedimento=4604139&infra_siste                                                                                                    | . 🖷 | ☆     |   |
|----------------------------------------------------------------------------------------------------|----------------------------------------------------------------------------------------------------|-----|-------|---|
| seiunb.bt/sel/controlador.php?acao=editor_montar8acao_origem=arvore_visualizar8id_procedimento=46041398uid_documento=47768168uinfra_siste     image: the sense image: the sense image: the | SEI/UnB - 4246879 - Termo de compromisso do bolsista - Google Chrome                                                                                                    |     |       |   |
| Salar       Image: Salar       Image:                                                                                                    | i sei.unb.br/sei/controlador.php?acao=editor_montar&acao_origem=arvore_visualizar&id_procedimento=4604139&id_documento=4776816&infra_siste                                                                                                    |     | 2 / 3 | 4 |
| Observações       Image: Section Section Secti                                  | Assinar Assinar Assina |     |       |   |
| •                                                                                                    | Observações         Documentos necessários: <ul> <li>Cópias do RG e CPF autenticados;</li> <li>Cópias do Comprovante de residência autenticada ou declaração equivalente;</li> <li>Cúrrículo na plataforma Lattes;</li> <li>Declaração de Aluno regular (no caso de estudante);</li> <li>Cópias de diplomas e/ou certificados comprobatórios;</li> <li>Plano de Pesquisa Individual;</li> </ul> Referência: Processo nº 23106.082307/2019-56         SEI nº 4246879           V                                                                                                    |     |       |   |

6- As informações referentes ao prazo de vigência do projeto, valores de bolsa, carga horária semanal, bem como as informações sobre a atividade a qual o projeto está vinculado, e as informações constantes no campo" declaração" devem ser as mesmas do documento modelo que está no site do DEG.

Todas as demais informações, especialmente, nome completo, cpf e dados bancários <u>deverão</u> ser preenchidas e conferidas, sob pena de <u>inviabilizar o processo de execução</u> <u>do pagamento das bolsas</u>.

## 7- Liberação da assinatura externa para o aluno:

Clicar no ícone "gerenciar liberações para assinatura externa", conforme imagem a seguir.

| Gerenciar Liberaçã                                | IIII 🦋 🐼 🔊<br>ies para Assinatura Externa<br>SERVIÇO DE ACOMPANHAMENTO DE MONITORIA E TUTOR |
|---------------------------------------------------|---------------------------------------------------------------------------------------------|
| TERMO                                             | DE COMPROMISSO DO BOLSISTA                                                                  |
| I                                                 | DENTIFICAÇÃO DO PROJETO                                                                     |
| Projeto: Tutoria de Graduação Edital DEG 11/2019. |                                                                                             |
| Vigência do Projeto                               |                                                                                             |
| Início: 22/08/2019                                |                                                                                             |
| <b>Término</b> : 10/12/2019                       |                                                                                             |
| Destinação                                        |                                                                                             |
| ( ) <b>CCO</b>                                    |                                                                                             |
| ( ) PRJ                                           |                                                                                             |
| Coordenador do Projeto:                           |                                                                                             |
| E mail:                                           | Telefone                                                                                    |

8- Depois, em "liberar assinatura externa para", localizar o e-mail do aluno e selecioná-lo.
(geralmente é o mesmo e-mail que o aluno deu em sua matrícula na UnB).
Automaticamente será enviado para ele(a) um link para proceder com a assinatura.

| -mail da Unidade:                                  |                          | •            |                                |         |
|----------------------------------------------------|--------------------------|--------------|--------------------------------|---------|
| iberar Assinatura Externa para:                    |                          | Locali       | zar e-mail do aluno            |         |
| luno@gmail.com                                     |                          | <del>ک</del> | Com visualização integral do p | rocesso |
| rotocolos adicionais disponibilizados para consult | (clique na lupa para sel | lecionar):   |                                |         |
|                                                    |                          |              |                                | ·       |
|                                                    |                          |              |                                |         |
|                                                    |                          |              |                                | -       |
|                                                    |                          |              |                                |         |
| Liberar                                            |                          |              |                                |         |
|                                                    |                          |              |                                |         |
|                                                    |                          |              |                                |         |
|                                                    |                          |              |                                |         |
|                                                    |                          |              |                                |         |
|                                                    |                          |              |                                |         |
|                                                    |                          |              |                                |         |

Obs: Caso o aluno não possua senha do SEI, clicar, na página inicial <u>https://sei.unb.br/sei/controlador externo.php?acao=usuario externo logar&acao origem=</u>usuario\_externo\_enviar\_cadastro&id\_orgao\_acesso\_externo=0 (Página SEI-UnB Acesso Externo) em "esqueci minha senha". Proceder com essa senha para a assinatura.

| so 🛛 🗙 📔 💴 CPD/UnB Webmail :: Caixa de ent 🗙 🗍 💁 E          | imail – Marília Marra – Outlo | ok 🗙 🛛 🖬 Decanato de Ensino de Graduaçã 🗙     | sei SEI - Acesso Externo | × + |
|-------------------------------------------------------------|-------------------------------|-----------------------------------------------|--------------------------|-----|
| sei.unb.br/sei/controlador_externo.php?acao=usuario_externo | _logar&acao_origem=us         | uario_externo_enviar_cadastro&id_orgao_acess  | so_externo=0             |     |
| DE BRASILIA                                                 |                               |                                               |                          |     |
|                                                             |                               |                                               |                          |     |
|                                                             |                               |                                               |                          |     |
|                                                             |                               |                                               |                          |     |
|                                                             |                               |                                               |                          |     |
|                                                             |                               |                                               |                          |     |
|                                                             |                               |                                               |                          |     |
|                                                             |                               | Acesso para Usuários Externos                 |                          |     |
|                                                             |                               | E-mail:                                       |                          |     |
|                                                             | coil                          | Senha:                                        |                          |     |
|                                                             | JCI                           |                                               |                          |     |
|                                                             |                               | Confirma Esqueci minha senha                  | -                        |     |
|                                                             |                               | Clique aqui se voce ainda nao esta cadastrado |                          |     |
|                                                             |                               |                                               |                          |     |
|                                                             |                               |                                               |                          |     |
|                                                             |                               |                                               |                          |     |

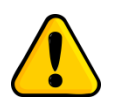

Lembramos que o termo de compromisso somente deverá ser assinado digitalmente, pelo aluno, após conferência minunciosa de todas as informações, tendo que, após o procedimento de assinatura, não mais é possível realizar qualquer tipo de alteração/correção.

**8-** Para enviar o processo para o DEG dique no ícone circundado em vermelho na barra de ferramentas do sistema representada abaixo.

| UNIVERSIDADE DE BRASILIA                                                                                                    |                                                            |                    |
|----------------------------------------------------------------------------------------------------|------------------------------------------------------------|--------------------|
| sei                                                                                                    | Para saber+ Menu Pesquisa DEG/D/                           | AIA / SAMT 🔹 📰 🔊 🖁 |
| 23106.075412/2019-39     Edital 11 (4028603)     Edital 11 (4028603)     Edital 11 (4028603)     Edital 11 (4028603)     Edital 10 (50000000000000000000000000000000000 | Image: Second sector somente na unidade DEG / DAIA / SAMT. | 🗙 🖻 🖻 🥜            |

**9-** Abrirá a janela abaixo, clique e digite o endereço DEG/DAIA/SAMT no campo "Unidades" indicado pela seta vermelha na figura (o endereço deverá ser digitado exatamente como descrito acima).

Em seguida clique no botão enviar indicado pelo círculo vermelho para enviar o documento.

| UNIVER SIDADE DE BRA SILIA                                                                                                    |                                                                                                    |                             |
|----------------------------------------------------------------------------------------------------|----------------------------------------------------------------------------------------------------|-----------------------------|
| sei                                                                                                    | Para saber+ Menu Pesquisa                                                                                                    | DEG / DAIA / SAMT 🔹 🖬 🞗 🤌 🔌 |
| 23106.075412/2019-39         ■         ■         ■         ■         ■         ■         ■         ■         ■         ■         ■         ■         ■         ■         ■         ■         ■         ■         ■         ■         ■         ■         ■         ■         ■         ■         ■         ■         ■         ■         ■         ■         ■         ■         ■         ■         ■         ■         ■         ■         ■         ■         ■         ■         ■         ■         ■         ■         ■         ■         ■         ■         ■         ■         ■ <td>Enviar Processo<br/>Processos:<br/>23106.075412/2019-39 - Administração Geral: Programas</td> <td></td> | Enviar Processo<br>Processos:<br>23106.075412/2019-39 - Administração Geral: Programas                                                                                                    |                             |
| Consultar Andamento                                                                                                    | Unidades:<br>Mostrar unidades por onde tramito                                                                                                    | □<br>→<br>≫ ∰.              |
| 1                                                                                                    | <ul> <li>Manter processo aberto na unidade atual</li> <li>Remover anotação</li> <li>Enviar e-mail de notificação</li> <li>Retorno Programado</li> <li>Data certa</li> <li>Prazo em dias</li> </ul> |                             |